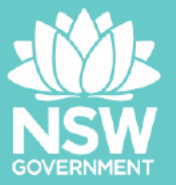

# How to respond to RFx in Procurement Central

# This document provides guidance on how a vendor can respond to RFx<sup>1</sup> in Procurement Central.

Disclaimer: This guide is created for your reference only. It is true and accurate at the time of development. As Procurement Central is updated regularly, the appearance and the screenshots used in this guide may not be identical to the live system. Please contact the Helpdesk (located on the bottom right of the log-in page) should you require technical support.

As a registered vendor, you will receive a system-generated notification if your organisation meets the following criteria:

- 1) You are invited to respond
- 2) Your registered category is chosen in an open tender

#### The notification will look similar to the below.

Subject: FW: Tender Published & Procurement Central User Guide - rfx\_868 - Short Remand Pilot Broadmeadow location - Project 6 Court support for Aboriginal young people Importance: High

Dear Suppliers,

You have been invited to response to tender rfx\_868 - Short Remand Pilot Broadmeadow location - Project 6 Court support for Aboriginal young people. An invitation link has been sent to you from Procurement Central via email. Please keep an eye on your inbox / junk mail.

If you have any issues/questions with the tender, please send message via Procurement Central. Please do not reply to this email.

For any technical difficulties in tender submission, please contact NSW Procurement Service Centre directly for support:

#### Phone: 02 8074 8627

Hours of operation: 8:30am - 5:00pm, Monday to Friday

The Department does not administer Procurement Central. You must contact Procurement Central Service Centre for any access issues or difficulties. Meanwhile, please see the attached user guide of Procurement Central, hopefully it can assist you to navigate the system.

Kind regards,

<sup>1</sup> RFx encompasses the entire formal request process and can include any of the following: RFT, RFI, RFP, RFQ and EOI

## DASHBOARD

| Main Dashboard                 |                                                                                                    | <b>8</b> G                                                                      |
|--------------------------------|----------------------------------------------------------------------------------------------------|---------------------------------------------------------------------------------|
| RECEIVED ACTION COLLABORATIONS | RFX OPEN TO ALL SUPPLIERS                                                                                                    | MY RFQS WITH PENDING RESPONSES                                                  |
| No Actions to display          | CURRENTLY OPEN         NEXT CLOSING DATE           RFI         5         24/07/2023 10:30           RFQ         2         24/07/2023 10:30 | No RFQs to display                                                              |
| MY ACTIONS  No Action found    | NEW MESSAGES (LAST 30 DAYS)  No Unread Messages                                                                                            | QUICK LINKS<br>STANDARD LINKS<br>My Contracts<br>Projects<br>My RFIS<br>My RFQs |
| MY RUNNING SURVEYS             | MY RFIS WITH PENDING RESPONSES                                                                                                    | Organisation Profile<br>My Categories<br>Published Opportunities                |
| No Scorecards to display       | 1 No RFIs to display                                                                                                    | CUSTOM LINKS                                                                    |

#### 1) Open Tender

If there is an open tender, the RFx opportunity will appear under "RFx Open to All Suppliers" to which you will have to express interest.

#### To express interest:

- Click on the number under "Currently Open" within the "RFx Open to All • Suppliers" portlet.
- Select the open tender your organisation wishes to participate

|   | CODE   | TITLE                                       | PROJECT CODE | TIME LIMIT FOR EXPRESSING INTEREST $\uparrow$ | STATUS  | BUYER ORGANISATION                               |
|---|--------|---------------------------------------------|--------------|-----------------------------------------------|---------|--------------------------------------------------|
| 1 | rfi_72 | Contact Coordination and Support<br>Service | prj_4961     | 24/07/2023 10:30                              | Running | The NSW Department of Communities<br>and Justice |

Read through the Conditions of Tendering. Tick "I Agree" and click "Next".

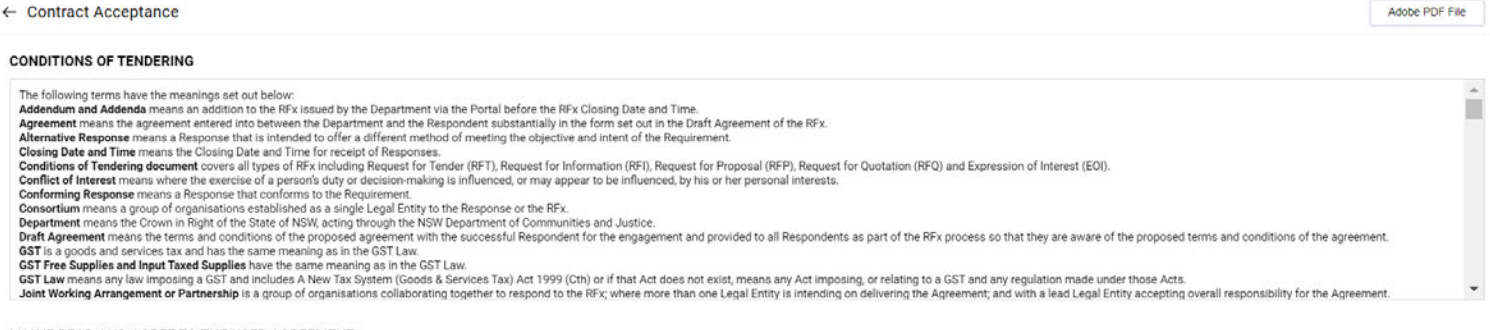

#### I HAVE READ AND AGREE TO THE USER AGREEMENT

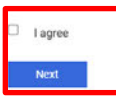

Showing Result 1 - 5 of 5

Show: 20

Adobe PDF File

• Select "Express Interest" to self-invite

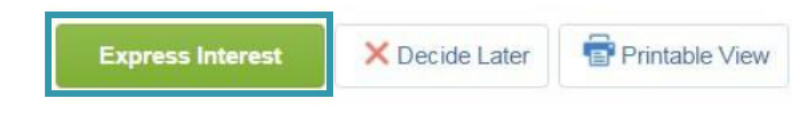

Follow the prompt and choose "OK".

| justice-prep.bravosolution.com sa                                                                                                    | ays:                                                              | ×                            |
|----------------------------------------------------------------------------------------------------|-------------------------------------------------------------------|------------------------------|
| Please click OK to Express Interest in this<br>The RFQ will move to your "My RFQs" are<br>view all RFQ Details, download Buyer Atta<br>Messages with the Buyer, and submit you | RFQ.<br>a, and you will hav<br>ichments, send and<br>ir Response. | e the option to<br>I receive |
|                                                                                                    | ок                                                                | Cancel                       |

• You will find that the open tender is now appearing under "My RFQs with Pending Responses" portlet, which will allow you to submit a response.

| <b>I</b> | My RFQs                        | with Pending                                           | Responses                   |                            |
|----------|--------------------------------|--------------------------------------------------------|-----------------------------|----------------------------|
|          | RFQ<br>Title                   | Buyer<br>Organisation                                  | RFQ<br>Closing<br>Date/Time | Response<br>Status         |
|          | Open<br>Tender<br>- 2nd<br>try | The NSW<br>Department of<br>Communities<br>and Justice | 12/12/2019<br>17:00         | No<br>Response<br>Prepared |

#### 2) Selective Tender

If you are invited to participate in a selective tender, the RFx opportunity will appear under "**My RFQs with Pending Responses**" portlet as shown in the screenshot below.

| Main C   | lashboard                      |                                  | 0                                                         |
|----------|--------------------------------|----------------------------------|-----------------------------------------------------------|
|          |                                |                                  |                                                           |
|          | Received Action Collaborations | <br>My Running Surveys           | My RFIs with Pending Responses                            |
| <b>*</b> | No Actions to display          | ③ No Scorecards to display       | <ol> <li>No RFIs to display</li> </ol>                    |
| Ø        |                                | 2                                |                                                           |
| -        | My Actions                     | RFx Open to All Suppliers        | My RFQs with Pending Responses                            |
|          | No Suppliers to display        | Currently Open Next Closing Date | RFQ Title Buyer RFQ Re<br>Organisation Date/Time          |
|          | Supplier Management and        | RFQ 1 18/12/2019 12:00           | RFX<br>Documentation<br>- pri_611 - The NSW 08/08/2019 No |
| Pe       | formance Quick Links           | 📣 New Messages (last 30 days)    | Replacing Department 12:00 Pre<br>Sheriffs Uniforms - KJ  |
| ~ 1      | Standard Links                 |                                  | 4                                                         |

#### To start a response:

- Click on the title of the RFx under "My RFQ with Pending Responses" portlet.
- Read through the Conditions of Tendering. Tick "I Agree" and click "Next".

|                                                     | CONDITIONS OF TENDERING                                                                                                    |  |
|-----------------------------------------------------|----------------------------------------------------------------------------------------------------|--|
| ne following terms have the meanings set out below  |                                                                                                    |  |
| ddendum and Addenda means an addition to the F      | IFx issued by the Department via the Portal before the RFx Closing Date and Time.                                                                                   |  |
| greement means the agreement entered into betwee    | en the Department and the Respondent substantially in the form set out in the Draft Agreement of the RFx.                                                           |  |
| Iternative Response means a Response that is int    | ended to offer a different method of meeting the objective and intent of the Requirement.                                                                           |  |
| losing Date and Time means the Closing Date and     | Time for receipt of Responses.                                                                                                    |  |
| onditions of Tendering document covers all types    | of RFx including Request for Tender (RFT), Request for Information (RFI), Request for Proposal (RFP), Request for Quotation (RFQ) and Expression of Interest (EOI). |  |
| onflict of Interest means where the exercise of a p | erson's duty or decision-making is influenced, or may appear to be influenced, by his or her personal interests.                                                    |  |
| onforming Response means a Response that con        | forms to the Requirement.                                                                                                    |  |
| epartment means the Crown in Right of the State o   | INSW, acting through the NSW Department of Justice.                                                                                                    |  |
| •• • • • • •                                        |                                                                                                    |  |
| partment means the Crown in Right of the State o    | NSW, acting through the NSW Department of Justice.                                                                                                    |  |

### Responding to an RFx Opportunity

#### 1. View the RFx Details

This page shows all of the questions that your organisation needs to respond to.

If the RFx has additional attachments, there will be a warning sign at the top to remind you. You can click on the yellow warning sign to view the attachment. Alternatively, you can click on "**Buyer Attachments**" to retrieve the files.

| RFQ: rfx_254 - RFX Documentation - prj_511 - Replacing Sheriffs Uniforms - KJ<br>Project prj_511- Replacing Sheriffs Uniforms - KJ<br>Closing Date: 08/08/2019 12:00:00<br>Response Last Submitted On: Not Submitted Yet | sun Running     |
|----------------------------------------------------------------------------------------------------|-----------------|
| Warning: You have unread Buyer Attachments (2). Click here to read the files before Submitting your Response.         RFQ Details       Messages (Unread 0)                                                              |                 |
| Settings Buyer Attachments (2) My Response Associated Users                                                                                                    |                 |
| [                                                                                                    | Create Response |

View Response Index Only

- To participate, click "Create Response".
- To decline, click "Decline to Respond".

A warning will pop up with some instructions. Please read through the message and select "**OK**" to proceed.

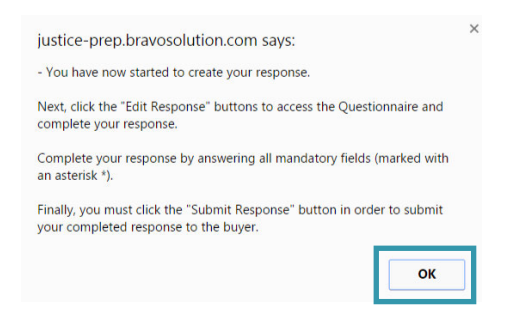

#### 2. Enter your responses

Generally, an RFx will have three response envelopes for vendors to respond to i.e. "Qualification", "Technical" and "Commercial". Click on the "Edit Response" corresponding to the envelope that you are providing responses for.

In the example below, the vendor is going to respond to the technical envelope only.

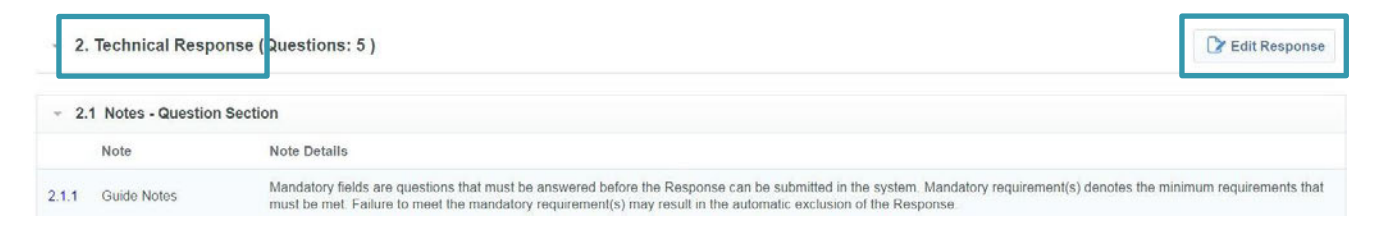

### 3. Validate your response

Enter your response accordingly; Click on "**Validate Response**" to check that all of the mandatory fields are completed before clicking on "**Save and Exit**".

| Edit N             | Node                                  |                                                                                                    |                                                                                                    |
|--------------------|---------------------------------------|----------------------------------------------------------------------------------------------------|----------------------------------------------------------------------------------------------------|
| 1. Qu              | alification Respo                     | onse (Questions: 2 )                                                                                                    | Save and Exit Save and Continue Cancel                                                                                                    |
| 1.1                | Notes - Question S                    | Section                                                                                                    |                                                                                                    |
|                    | Note                                  | Note Details                                                                                                    |                                                                                                    |
| 1.1.1              | Guide Notes                           | Mandatory fields are questions that must be answered before the Response can be submitted in the<br>be met. Failure to meet the mandatory requirement(s) may result in the automatic exclusion of the F | e system. Mandatory requirement(s) denotes the minimum requirements that must<br>Response.                                                                  |
| 1.2                | Questions - Section                   | on of Profile Questions                                                                                                    |                                                                                                    |
|                    | Question                              | Description                                                                                                    | Response                                                                                                    |
| <mark>1.2.1</mark> | Company - GST<br>Registration         | ★ Is your organisation registered for GST?                                                                                                    | Yes 🔻                                                                                                    |
| 1.2.2              | Company -<br>Diversity<br>Information | ✤ Does your organisation identify as belonging to any of the following organisation types?                                                                                                    | <ul> <li>Aboriginal/Torres Strait Islander</li> <li>Australian Disability Enterprise</li> <li>Small to Medium Enterprise</li> <li>Not Applicable</li> </ul> |

#### Tip:

Use "**Save and Continue**" function regularly to save your work throughout the process and avoid loss of work if technical issues are encountered.

#### Repeat steps 2 and 3 to create responses for other envelopes (if required).

#### 4. Submit your response

When all of your responses have been entered for all of the required envelopes and no amendment is required, select "**Submit Response**" to proceed.

| RFQ Details Messages (Unread 0)                             |                 |
|-------------------------------------------------------------|-----------------|
| Settings Buyer Attachments (2) My Response Associated Users |                 |
|                                                             | Submit Response |
| My Response Summary                                         |                 |
|                                                             |                 |
|                                                             |                 |

#### Select "OK" to the pop-up message

| justice-prep.bravosolution.com says:                                                                                                    | ×                  |
|----------------------------------------------------------------------------------------------------|--------------------|
| IMPORTANT: Please ensure that you have reviewed your response for<br>completeness, including any file attachments. To continue with your<br>submission, click "OK". To return to your response without submitting,<br>click "Cancel". |                    |
| OK Cancel                                                                                                    | ]                  |
| A confirmation follow up pop-up message will appear.                                                                                                    | Select "OK" again. |
| justice-prep.bravosolution.com says:                                                                                                    | ×                  |
| <ul> <li>You have successfully submitted your response to the buyer, if you wish<br/>you can update the response and submit your changes anytime before th<br/>deadline.</li> </ul>                                                   | e                  |

You have successfully submitted a response to an RFx on behalf of your organisation. An email notification will also be generated to confirm the submission.

ОК

## Frequently Asked Questions and Answers

### Q: How can I ask questions about the RFx?

A: All of the communications need to be conducted on Procurement Central.

Click on "Messages" tab on the top and select "Create Message".

| RFQ Details  | М  | essages (Unread 0) |               |                |
|--------------|----|--------------------|---------------|----------------|
| Create Messa | ge | Received Messages  | Sent Messages | Draft Messages |

Follow the prompt and enter all the required fields to complete the message and select "**Send Message**".

|                        |                        |         | Send Message           | Save as Draft Cancel |
|------------------------|------------------------|---------|------------------------|----------------------|
| Message                |                        |         |                        | _                    |
| Message Classification |                        | Subject |                        |                      |
| (unclassified)         |                        |         |                        |                      |
| Message                |                        |         |                        |                      |
|                        |                        |         |                        |                      |
|                        |                        |         |                        |                      |
|                        |                        |         |                        |                      |
|                        | 11                     |         |                        |                      |
|                        |                        |         |                        |                      |
| Attachments            |                        |         |                        | Attachments          |
| Attachment Name        | Attachment Description |         | Comments on Attachment |                      |
| No Attachments         |                        |         |                        |                      |

### Q: What can I do if I am having trouble with the system?

If you are experiencing technical issues with the system, please log a support ticket <u>here</u> or call the support desk:

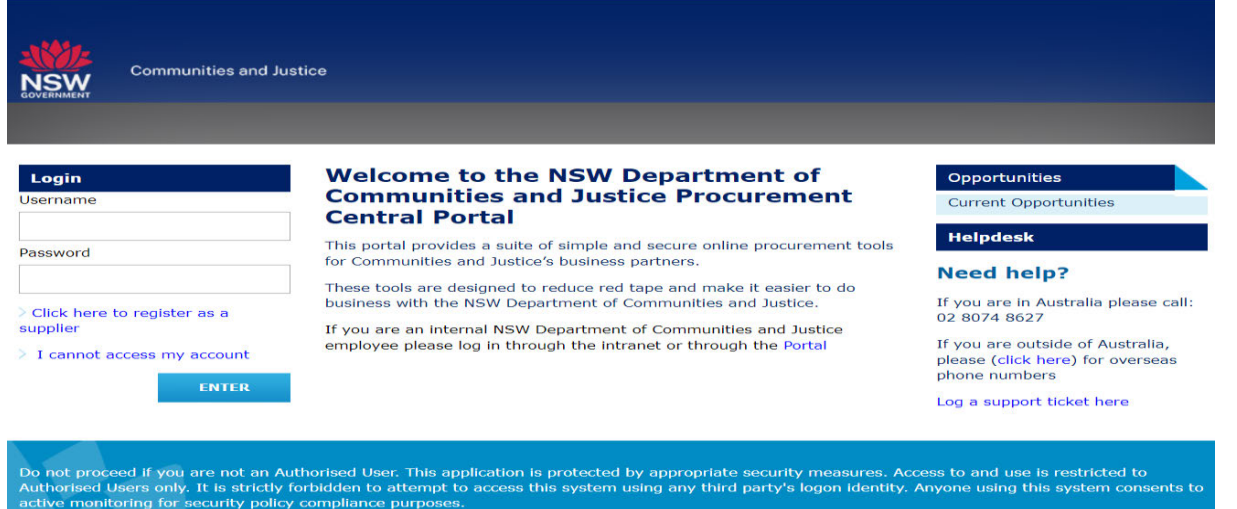

It is strongly recommended that any error message generated by the system should be capture with a screenshot and sent to the helpdesk so that they can easily identify and resolve your issues quickly and efficiently.

# **Document History**

| Version | Date      | Reason for Amendment |
|---------|-----------|----------------------|
| 1.0     | Apr 2020  | Initial Release      |
| 1.1     | Sept 2020 | Minor Update         |
| 1.2     | Oct 2024  | Minor Update         |